# Elevingång IST Administration 2024-08-13

(Uppdaterad med uppgifter som rör Malung-Sälens gymnasieskolas verksamhet, 2025-02-28)

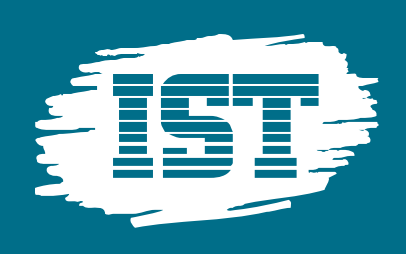

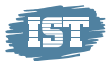

#### Innehållsförteckning

| 1 | Detta dokument          | 3 |
|---|-------------------------|---|
| 2 | Åtkomst                 | 3 |
| 3 | Funktioner              | 4 |
|   | 3.1 Generellt           | 4 |
|   | 3.2 Startsida           | 4 |
|   | 3.3 Kalender och schema | 5 |
|   | 3.3.1 Schema            | 5 |
|   | 3.3.2 Viktiga datum     | 5 |
|   | 3.4 Frånvaro            | 6 |
|   | 3.5 Ämnen/kurser        | 7 |
|   | 3.6 Val                 | 7 |
|   | 3.7 Annan schemalänk    | 8 |
|   | 3.8 IST Lärande         | 8 |
|   |                         |   |

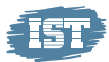

# 1 Detta dokument

Detta dokument beskriver vilka funktioner som är tillgängliga för elever i den så kallade Elevingången till IST Administration.

# 2 Åtkomst

Eleven får åtkomst till elevingången via en URL (internetlänk) som är uppbyggd enligt följande:

#### https://malung-salen.gy.se.ist.com/student

Inloggning sker utifrån kommunens val av inloggningsmetod, vilket i Malung-Sälens fall är elevens @skola.malung-salen.se-konto - alltså samma uppgifter som eleven använder sig av när hen ska logga in på sin skoldator.

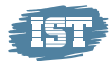

# **3** Funktioner

#### **3.1 Generellt**

Generellt visas samtliga funktioner för eleven i menyn till vänster. Vissa menypunkter är beroende av om viss funktionalitet används av kommunen, till exempel IST Lärande eller IST Närvaro/Frånvaro. Samtliga menypunkter i Elevingången kan dock konfigureras bort för de kunder som önskar detta.

#### 3.2 Startsida

På startsidan visas en översikt av dagens schema för eleven om IST Närvaro/Frånvaro används. I annat fall är sidan tom.

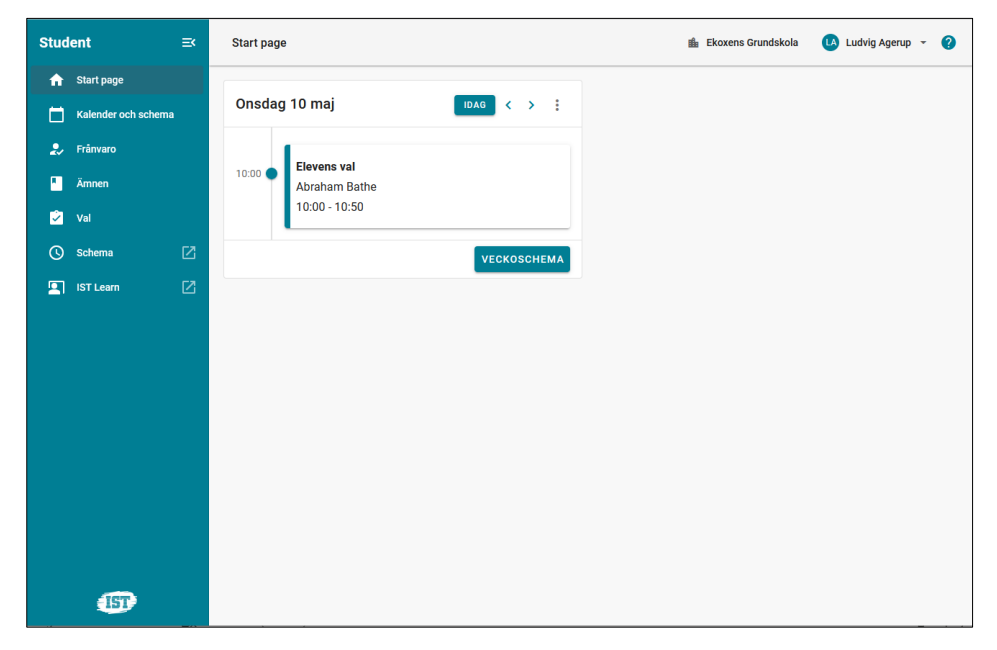

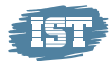

#### 3.3 Kalender och schema

På sidan för Kalender och schema finns två flikar, Schema och Viktiga datum.

#### 3.3.1 Schema

Under fliken Schema visas elevens schema. Denna flik visas bara om IST Närvaro/Frånvaro används.

| Student ≕             | Kalender och schema       |     |     | 🏥 Ekoxens Grundskola             | 🚺 Ludvig Agerup 👻 👔        | • |
|-----------------------|---------------------------|-----|-----|----------------------------------|----------------------------|---|
| ↑ Start page          | SCHEMA VIKTIGA DATUM      |     |     |                                  |                            |   |
| 📩 Kalender och schema |                           |     |     |                                  |                            |   |
| 🌲 Frânvaro            | IDAG < > 8 - 12 maj, 2023 |     |     | DAG                              | VECKA                      |   |
| Ämnen                 | MÂN                       | TIS | ONS | TORS                             | FRE                        |   |
| —<br>之 Val            | 8                         | 9   | 10  | 11                               | 12                         |   |
| O Schema ∏Z           | 1.00                      |     |     |                                  | room: B14<br>10:50 - 11:40 | ^ |
|                       | 11:30                     |     |     |                                  | schedulingnamera           |   |
| 🔄 IST Learn 🛛 🗌       | 12:00                     |     |     |                                  | room: B14<br>11:40 - 12:30 |   |
|                       | 12:30                     |     |     |                                  |                            |   |
|                       | 13:00                     |     |     |                                  |                            |   |
|                       | 13:30                     |     |     |                                  |                            |   |
|                       | 14:00                     |     |     | Engelska<br>13:30 - 14:20        |                            |   |
|                       |                           |     |     |                                  | i i                        |   |
|                       | 14:30                     |     |     | schedule name::<br>14:30 - 15:20 |                            |   |
|                       | 15:00                     |     |     |                                  |                            |   |
|                       | 15:30                     |     |     | schedulingnamet                  |                            |   |
|                       | 16:00                     |     |     | room: B14<br>15:30 - 16:20       |                            |   |
|                       | 16:30                     |     |     | Munik                            |                            |   |
|                       | 17:00                     |     |     | room: A14<br>16:30 - 17:20       |                            |   |
| -100 A                |                           |     |     |                                  | l i                        |   |
| 151                   | 1/30                      |     |     |                                  |                            |   |

#### 3.3.2 Viktiga datum

Under fliken *Viktiga datum* visas information om elevens läsårskalender utifrån data i IST Administration.

| Elev     | :                                   | ≕ | Kalender och schema                      | Pilbäckskolan | JA - ? |
|----------|-------------------------------------|---|------------------------------------------|---------------|--------|
| <b>A</b> | Startsida Kalender och schema Ämnen |   |                                          |               |        |
|          |                                     |   | Hösttermin - 22 GR (2022)                |               |        |
|          |                                     |   | Första skoldag<br>16 augusti             |               |        |
| 2        | Val                                 |   | Studiedag GR<br>28 september             |               |        |
| 2        | IST Lärande                         | Ø | Höstlov GR<br>31 oktober - 4 november    |               |        |
|          |                                     |   | Alla helgons dag<br>5 november           |               |        |
|          |                                     |   | Terminsslut<br>21 december               |               |        |
|          |                                     |   | Vårtermin - 23 GR (2023)                 |               |        |
|          |                                     |   | Terminsstart<br>10 januari               |               |        |
|          |                                     |   | Sportlov GR<br>20 februari - 24 februari |               |        |
|          | IST                                 |   | Studiedag GR                             |               |        |

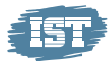

## 3.4 Frånvaro

Sidan för frånvaro visar en sammanställning över elevens frånvaro. Denna menypunkt visas bara om IST Närvaro/Frånvaro används.

Denna sida ger elev över 18 år möjlighet att själv registrera frånvaro.

| Student ≕             | Frânvaro                          |                   | 🏨 Ekoxens Grundskola 🛛 🚺 Ludvig Ag | jerup 👻 🕜 |
|-----------------------|-----------------------------------|-------------------|------------------------------------|-----------|
| ☆ Start page          |                                   |                   |                                    |           |
| 📩 Kalender och schema | Frånvaro, översikt<br>2022 - 2023 |                   |                                    |           |
| 🤰 Frånvaro            |                                   |                   |                                    |           |
| Ämnen                 |                                   | 10t 0m<br>Godkänd | <b>39t 50m</b><br>Ogiltig          |           |
| 🗳 Val                 |                                   |                   |                                    |           |
| 🕐 Schema 🛛 🗹          | Detaljerad frånvaro               |                   |                                    |           |
| 🔄 IST Learn 🛛 🔀       | Kurs / ämne ↑                     | Aktuell 💿         | Årlig 🎯                            |           |
|                       | Elevens val                       | 6.06%             | 3.79%                              | ~         |
|                       | Engelska                          | 10.67%            | 4.4%                               | ~         |
|                       | Idrott och hälsa                  | 2.31%             | 1.26%                              | ~         |
|                       | Musik                             | 12.36%            | 25.78%                             | ~         |
|                       |                                   |                   |                                    |           |
|                       |                                   |                   |                                    |           |
|                       |                                   |                   |                                    |           |
|                       |                                   |                   |                                    |           |
| IST                   |                                   |                   |                                    |           |

| Elev 🚍             | Filmaio                                                                                                    | 🖆 gymnasiet | - 0   |
|--------------------|----------------------------------------------------------------------------------------------------|-------------|-------|
| 🏫 Startsida        | FRÅNVARO, ÖVERSIKT REDISTRERA FRÅNVARO                                                                                                    |             |       |
| Kalender och sche… |                                                                                                    |             |       |
| 😓 Frânvaro         | Registrera frånvaro                                                                                                    |             |       |
| Kurser             | Hela dagen (Fiānvaro kommer registieras fr.o.m. första lektion tom sista).                                                                                                    |             |       |
| 🖄 Val              | Datatam     Surrid       Image: Starting of the start of the start of |             |       |
| 🕓 Schema 🗹         |                                                                                                    |             |       |
|                    | © 2024-08-12 © 13:20                                                                                                    |             |       |
|                    |                                                                                                    |             |       |
|                    |                                                                                                    |             | SPARA |

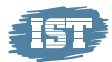

## 3.5 Ämnen/kurser

Menypunkten för *Ämnen* visar de grundskoleämnen och/eller de gymnasiekurser som eleven läst/läser och de betyg som eleven fått i respektive ämne/kurs. Även tidigare läsår är valbara för eleven.

| Elev     | : :                 | ≡< | Ämnen                 | i Pilbäckskolan | • • •    |
|----------|---------------------|----|-----------------------|-----------------|----------|
| <b>n</b> | Startsida           |    | Skolår<br>2022 - 2023 |                 | <b>.</b> |
|          | Kalender och schema |    |                       |                 |          |
|          | Ämnen               |    | Hösttermin 2022       |                 | ~        |
|          | Val                 |    |                       |                 |          |
| 2        | IST Lärande         | Z  | Vårtermin 2023        |                 | ~        |
|          |                     |    | Betyg                 |                 | Betyg    |
|          |                     |    | Bild                  |                 |          |
|          |                     |    | Biologi               |                 |          |
|          |                     |    | Elevens val           |                 |          |
|          |                     |    | Engelska              |                 |          |
|          | (57)                |    | Fysik                 |                 |          |

#### 3.6 Val

Under menypunkten Val visas de val som är aktuella för eleven om Valmodulen finns som funktion. I menypunkten Val finns tre flikar: Öppna, Under behandling och Avslutade som avser de val som gäller den inloggade eleven.

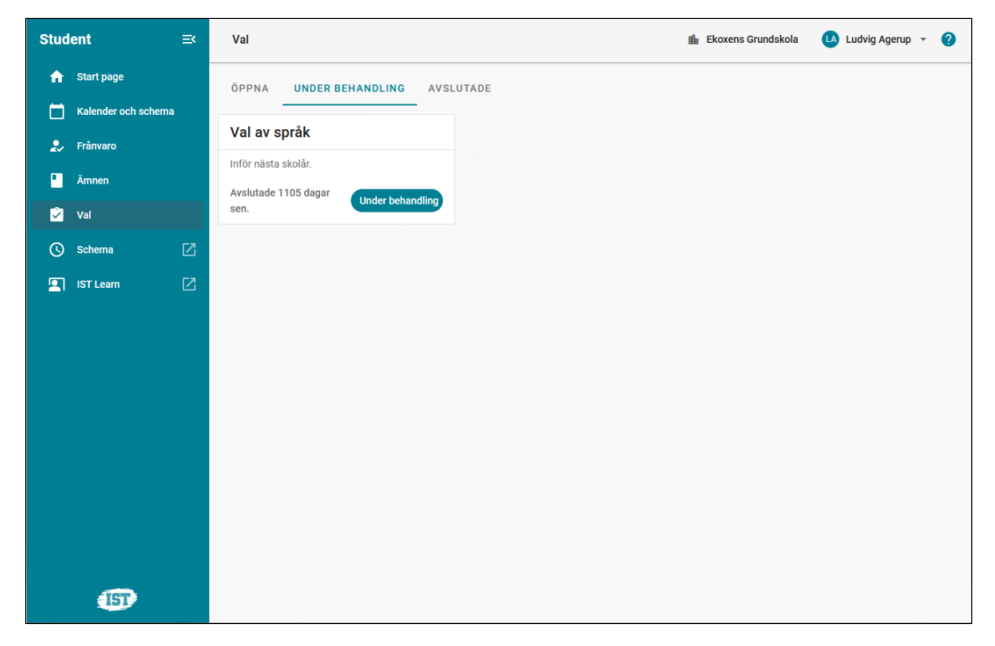

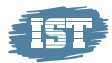

## 3.7 Annan schemalänk

Den menypunkt som heter *Schema* öppnar schemavisning i WebUntis i ett separat fönster. Länken visas bara om IST Närvaro/Frånvaro används, men är egentligen inte nödvändig eftersom eleven ser sitt aktuella schema för dagen direkt på startsidan, eller som översiktsschema för enskild dag, vecka eller månad under menypunkten *Kalender och schema*.

## 3.8 IST Lärande

Denna menypunkt öppnar IST Lärande för eleven i ett separat fönster. Menypunkten visas bara om IST Lärande används.